## HazardFilter で使用しているサーバ証明書の確認方法

株式会社 YE DIGITAL

【 質問 】

HazardFilter で使用しているサーバ証明書の確認方法を教えてください。

【 回答 】

HazardFilter で使用する証明書(認証局証明書)の取得手順は、以下のとおりです。

|            | 連氏のパーク      |  |
|------------|-------------|--|
| ミマルミノコ バス、 | イロカメイタリーとこと |  |
|            |             |  |

1. [共通アクセス管理] → [HTTPS 規制設定]を選択します。

| HazardFil        | ter Ver3.1 Build1600 on Linux 64bit                                                                            | ログインユーザ: root | ⊖ ログアウト |
|------------------|----------------------------------------------------------------------------------------------------|---------------|---------|
| ホーム グループ/ユーザ管理 🗸 | 共通アクセス管理・ 個別アクセス管理・ 規制解除申請管理・ サーバ管理・ 読定情報管理・                                                                   | ログ管理 👻        |         |
| 共通アクセス管理 >       |                                                                                                    |               |         |
| HTTPS規制設定        | HTTPSU9エストをディレクトリ単位で規制します。                                                                                     |               |         |
|                  |                                                                                                    |               | 保存      |
| ▶ 認証局設定          |                                                                                                    |               |         |
| 認証局証明書           | 認証局証明書のダウンロード<br>証明書サブジェクト CNHinterSafe WebFilter Sensice OAO=#ALPS SYSTEM INTEGRATION OD XILTD, ST=Tokyo,O=、P |               |         |
|                  | ファイルの選択ファイルが選択されていません                                                                                          |               |         |
| 認証局変更            | PKCS#12パスワード                                                                                                   |               |         |
|                  | ※指定可能なファイル形式はFKCS#12です。秘密鍵と証明書のペアを含みパスワードが設定されている必要があります。                                                      |               |         |
| ▶ サーバデコード方式      |                                                                                                    |               |         |
| иттре≓⊐⊸К        | ▲ HTTPS通信は情報が暗号化されますが、<br>この暗号を一時的にデコードして、フィルタリングおよびアクセス履歴の保存を行います。                                            |               |         |
| HITEST F         | ☑ HTTPS解析機能の申込規約と上記注意事項に同意し、HTTPSデコード機能を使用する                                                                   |               |         |
|                  | ◎ システム一括                                                                                                    |               |         |
| 設定単位             | 全てのグループ/ユーザで機能を有効化する<br>〇 グリューブ毎                                                                               |               |         |
|                  | (グループ/ユーザ管理Hグループ管理Hネットワーク設定]で個別に機能の有効/無効を選択する                                                                  |               |         |
| 施生而而迅宁           | ☑ HTTPSデコード処理の実行前に、ユーザへ警告画面を表示する                                                                               |               |         |
| 吉古國國政定           | 警告画面の再表示問隔: 6時間 🗸                                                                                              |               |         |
|                  | ○ 対象ホストをHTTPSデコード対象にする。                                                                                        |               |         |
| 対象ホスト設定          | 動物の中では、「「「「「「「」」」、「「」」、「「」」、「「」」、「」、「」、「」、「」、「                                                                 |               |         |
|                  | ▶ 対象ホスト一覧へ                                                                                                    |               |         |
| 除外カテゴリ設定         | ▶ 除外力テゴリ設定へ                                                                                                    |               |         |
| POSTログ出力設定       | ▶ [ログ管理]-[ログ設定] でPOSTログ出力が無効に設定されています。                                                                         |               |         |
| パス部ログ出力設定        | ▶ パス部ログ出力設定へ                                                                                                   |               |         |
| HazardFilter     |                                                                                                    |               |         |

2. 「HTTPS 規制設定」画面で、「認証局証明書のダウンロード」をクリックします。 「cacert.cer」ファイルがダウンロードされます。

## 3. 取得した証明書をクリックします。

| ■ 証明書                                             | × 😱 証明書                                                                                                    | ×                  |
|---------------------------------------------------|----------------------------------------------------------------------------------------------------|--------------------|
| 全般 詳細 証明のパス                                       | 全般 詳細 証明のパス                                                                                                    |                    |
| 正明書の情報  この証明書の目的:  ・すべての発行ポリシー  ・すべてのアプリケーションポリシー | 表示(S):     <すパて>        フィールド     値       ③ パージョン     V3       ③ ジリアル番号     389a05b4       圖 署名アルゴリズム     sha256RSA       圖 署名パッジュアルゴリズム     sha256       ③ 発行者     HazardFilter, YE DIGITAL Cor       圖 有効期間の開始     2022年3月8日 8:45:07 | ^                  |
|                                                   | □ 有効期間の終了 2047年3月8日 8:45:07<br>□ サブジェクト HazardFilter, YE DIGITAL Cor                                                                                                    | ~                  |
| 発行者: HazardFilter                                 |                                                                                                    |                    |
| 有効期間 2022/03/08 から 2047/03/08                     |                                                                                                    |                    |
| 証明書のインストール(J) 発行者のステートメント(S)                      | プロパティの編集( <u>E</u> ) <b>ファイル</b>                                                                                                    | lt⊐k°−( <u>C</u> ) |
| ОК                                                |                                                                                                    | OK                 |

4. [証明書のインストール] ボタンをクリックすると、証明書のインストールが行えます。
 保存場所を選択後、[次へ] ボタンをクリックします。

| ←                                                                                                    | ×  |
|----------------------------------------------------------------------------------------------------|----|
| 証明書のインポート ウィザードの開始                                                                                                   |    |
| このウィザードでは、証明書、証明書信頼リスト、および証明書夫効リストをディスクから証明書ストアにコピー<br>します。                                                          |    |
| 証明機関によって発行された証明書は、ユーザーIDを確認し、データを保護したり、またはセキュリティで保護<br>されたネットワーク接続を提供するための情報を含んでいます。証明書ストアは、証明書が保管されるシステ<br>ム上の領域です。 |    |
| <ul> <li>保存場所</li> <li>○現在のユーザー(C)</li> <li>◎□-カルコンビューター(L)</li> </ul>                                               |    |
| 続行するには、 [次へ] をクリックしてください。                                                                                            |    |
|                                                                                                    |    |
|                                                                                                    | セル |

4. [証明書をすべて次のストアに配置する]を選択し、[参照]ボタンをクリックします。

| _                                              | × |
|------------------------------------------------|---|
| ←                                              |   |
|                                                |   |
| 証明書ストア                                         |   |
| 証明書ストアは、証明書が保管されるシステム上の領域です。                   | _ |
| Windows に証明書ストアを自動的に選択させるか、証明書の場所を指定することができます。 |   |
| ○ 証明書の種類に基づいて、自動的に証明書ストアを選択する(凹)               |   |
| ・ 証明書をすべて次のストアに配置する(P)                         | ٦ |
| 証明書ストア:                                        |   |
| 参照( <u>R</u> )                                 |   |
|                                                |   |
|                                                |   |
|                                                |   |
|                                                |   |
|                                                |   |
|                                                |   |
|                                                |   |
| 次へ( <u>N</u> ) キャンセル                           |   |

5.「証明書ストア」の選択で、「信頼されたルート証明機関」を選択し、 [OK] ボタンをクリックします。

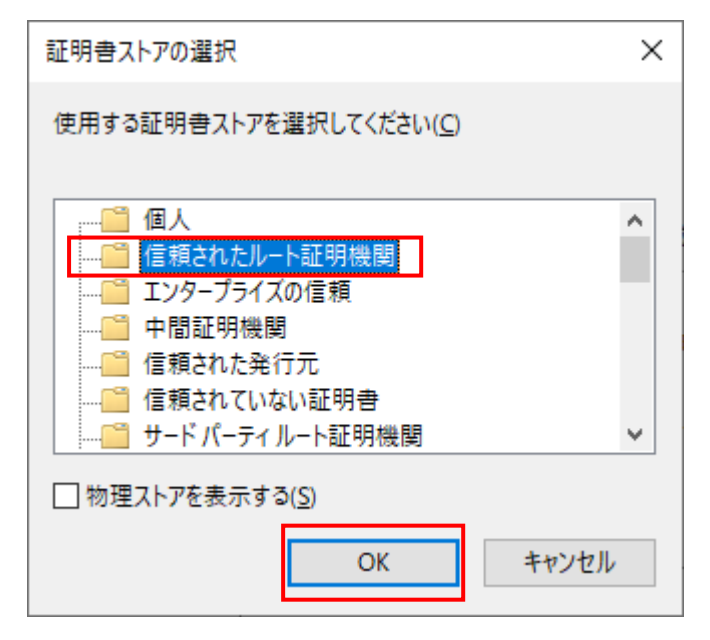

## 6. [次へ] ボタンをクリックします。

| ÷ | 夢 証明者のインポート ウィザード                                                                              | × |
|---|------------------------------------------------------------------------------------------------|---|
|   | 証明書ストァ<br>証明書ストアは、証明書が保留されるシステム上の領域です。                                                         |   |
|   | Windowsに証明書ストアを自動的に選択させるか、証明書の場所を指定することができます。                                                  |   |
|   | ○ 証明書の種類に基づいて、自動的に証明書ストアを選択する(U)                                                               |   |
|   | <ul> <li>・ 血分白をすべく次の入りたに差すった)</li> <li>証明會入トア:</li> <li>信頼されたルート証明機関</li> <li>参照(B)</li> </ul> |   |
|   |                                                                                                |   |
|   |                                                                                                |   |
|   |                                                                                                |   |
|   | 次へ(N) キャンセ                                                                                     | μ |

7. [完了] ボタンをクリックします。

| ←   緑 証明者のインポート ウィザード                        |                | ×     |
|----------------------------------------------|----------------|-------|
| 証明書のインポート ウィザードの完了                           |                |       |
| [完了]をクリックすると、証明書がインポートされます。                  |                |       |
| 次の設定が指定されました:                                |                |       |
| ユーザーが選択した証明書ストア<br>信頼されたルート証明機関<br>内容<br>証明書 |                |       |
|                                              |                |       |
|                                              |                |       |
|                                              |                |       |
|                                              |                |       |
|                                              |                |       |
|                                              |                |       |
|                                              | 完了( <u>F</u> ) | キャンセル |

以上